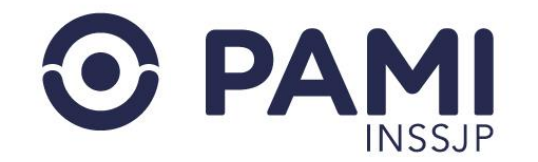

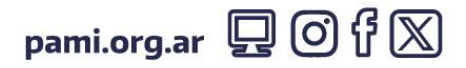

Instructivo

# Cómo generar una Orden de Prestación

Publicación: 21/03/2024 - Versión: 1.0

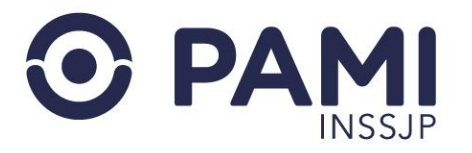

# ÍNDICE

| DATOS DE EMISIÓN                  | 9  |
|-----------------------------------|----|
| DATOS DEL PRESTADOR               | 10 |
| DATOS MÉDICOS                     | 11 |
| DOCUMENTACIÓN                     | 13 |
| GENERACIÓN DE ORDEN DE PRESTACIÓN | 16 |

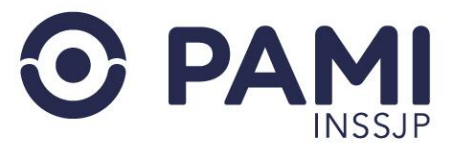

Para acceder a la aplicación (o subsistema) de OP iniciá sesión en el Sistema Interactivo de Información (SII). En la intranet del Instituto (<u>http://intranet.pami.ar</u>) y hacé clic en el botón **SISTEMA SII**.

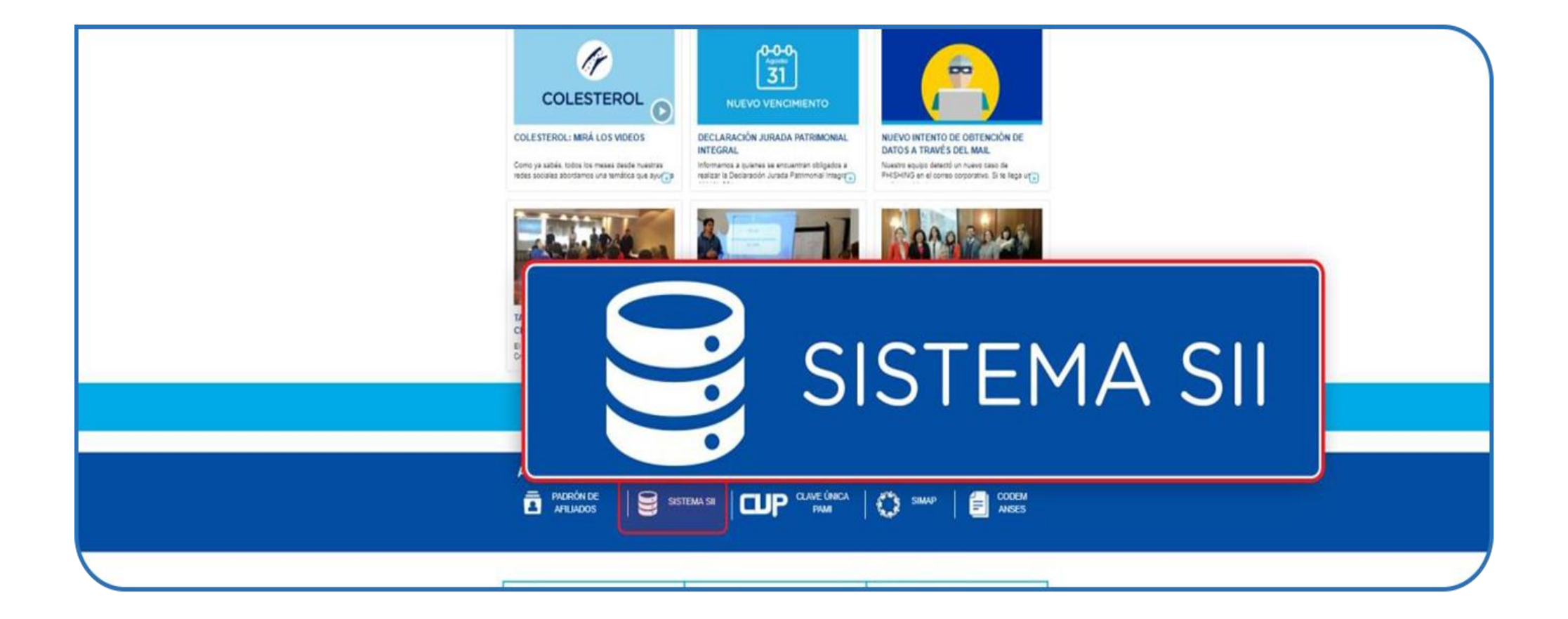

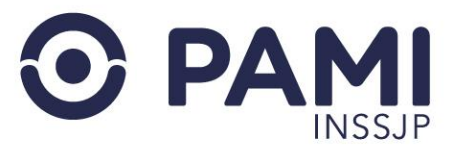

A continuación, hacé clic en la opción de acceso UGL/AGENCIA.

| < → C () sii.pami.ar | SII sistema intera<br>de información | n <b>O PAMI</b> |                 | R |
|----------------------|--------------------------------------|-----------------|-----------------|---|
|                      |                                      |                 |                 |   |
|                      |                                      |                 |                 |   |
|                      |                                      |                 |                 |   |
| Acceso               |                                      |                 | Acceso          |   |
| NIVEL CENT           | RAL                                  |                 | UGLS / AGENCIAS |   |
|                      |                                      |                 |                 |   |
|                      |                                      |                 |                 |   |

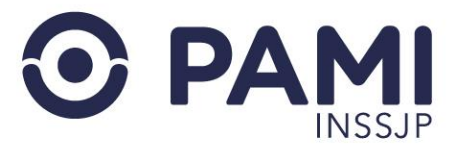

En la siguiente pantalla escribí tu **Usuario** y **Clave** de acceso al SII, y luego hace clic en el botón **INGRESAR**.

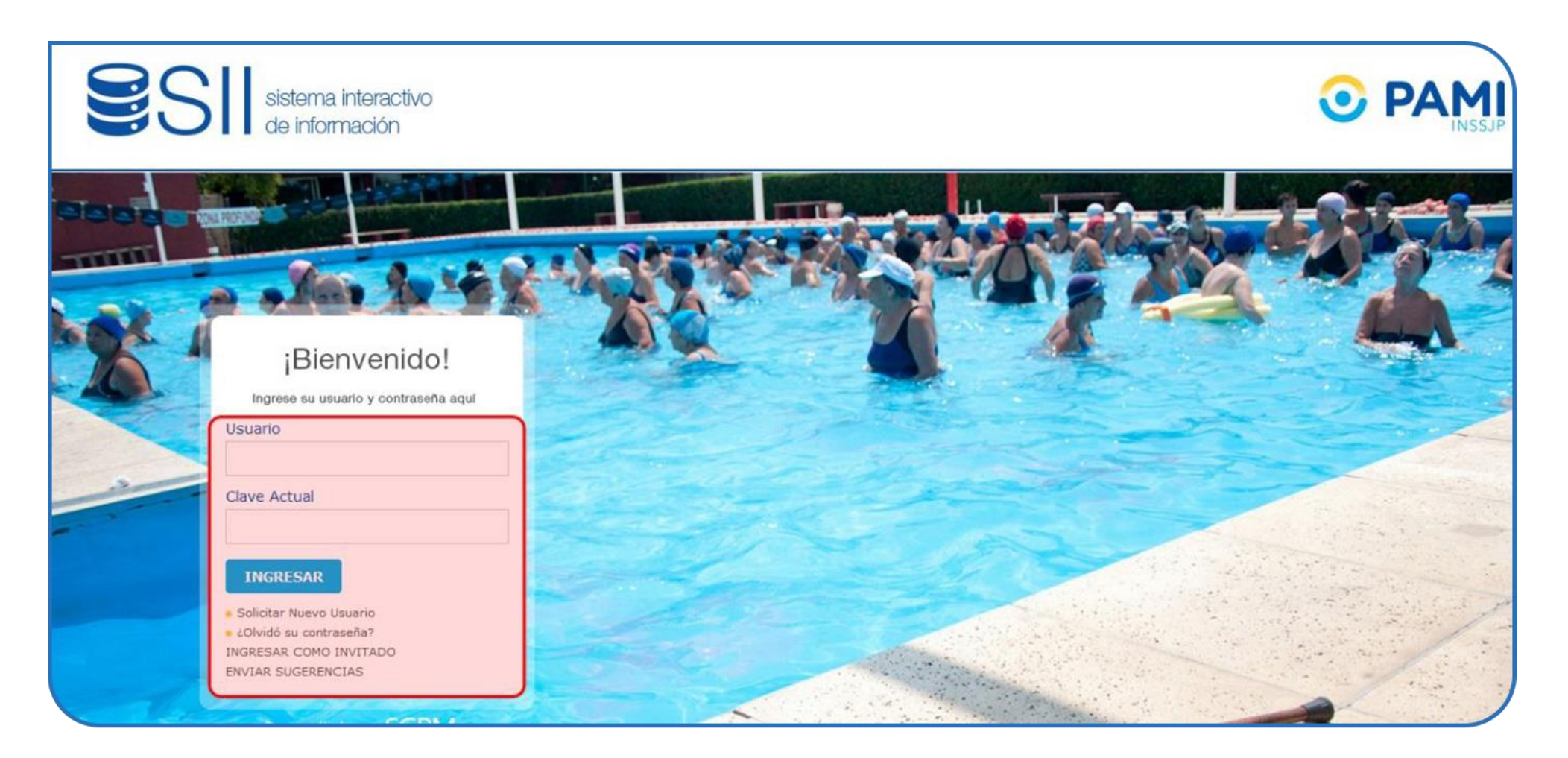

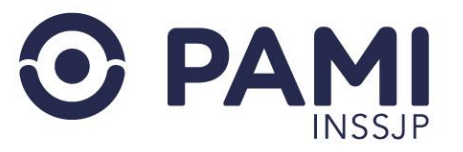

En el menú superior del SII vas a poder visualizar las aplicaciones (o subsistemas) que tenés disponibles, incluyendo el Subsistema de Emisión de OP.

Al posicionar el cursor sobre dicha opción se desplegarán todas las secciones/funciones disponibles, según tu tipo de usuario.

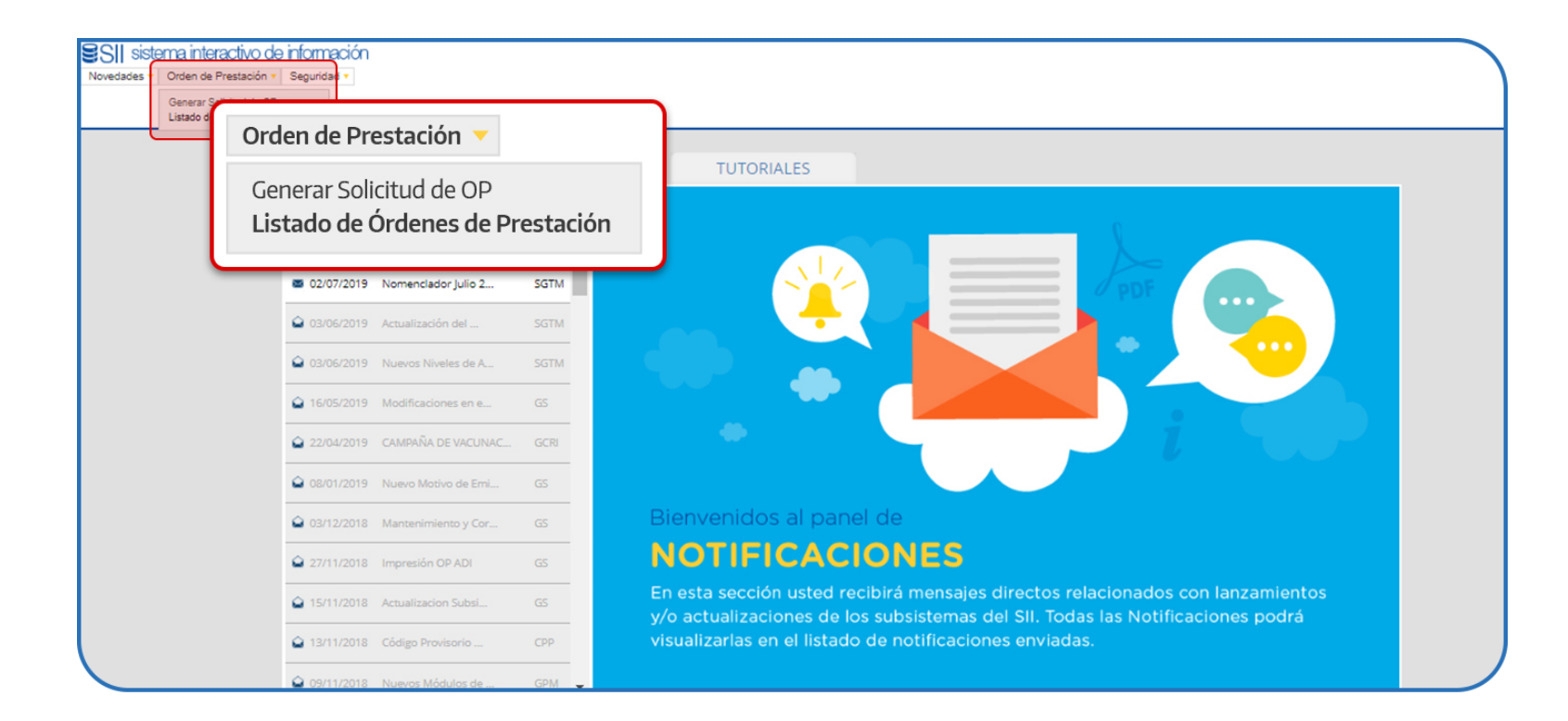

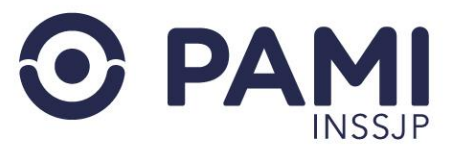

Para comenzar hacé clic en la opción **GENERAR SOLICITUD DE OP**.

En la siguiente pantalla vas a poder visualizar el formulario para cargar la solicitud de prestación. La primera sección corresponde a los datos principales del formulario. Debes completar el campo **Fecha** (utilizando el calendario) y en el campo **Prestación realizada** indicar **NO**.

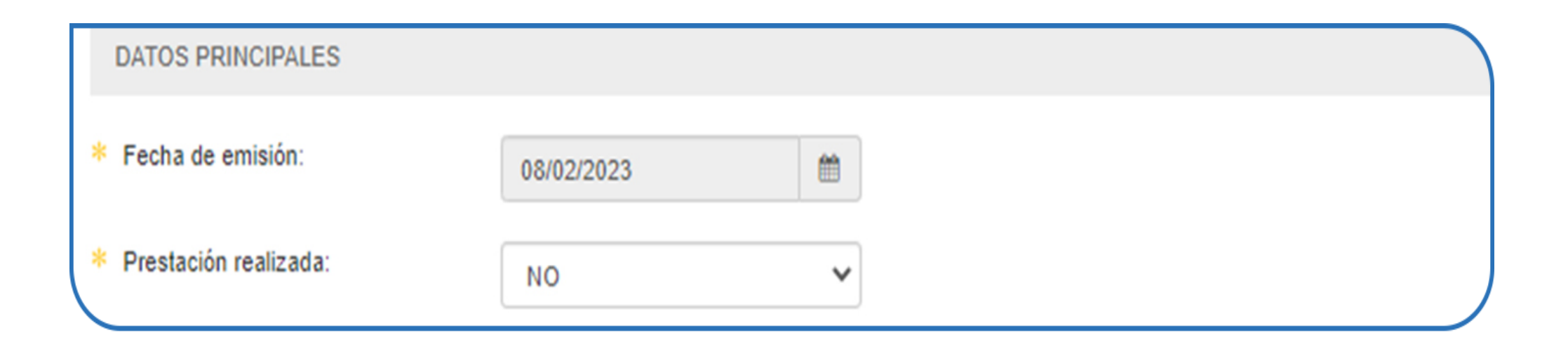

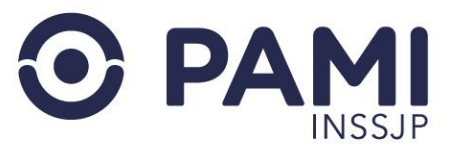

A continuación, completá los datos de la persona afiliada. Podés buscarlo por **Apellido y/o Nombre, Número de Documento** o **Número de Beneficio**.

Al seleccionarla, el sistema completa automáticamente los campos restantes en base a la información obtenida del padrón de afiliaciones. Luego, completá los campos **Teléfono** y **Datos del Solicitante**.

| D   | ATOS DEL AFILIADO  |                      |                  |            |         |
|-----|--------------------|----------------------|------------------|------------|---------|
| ۲   | Apellido y Nombre: | O Documento          | O Nro. Beneficio |            |         |
| * [ | bonavota cesar     |                      |                  | Q          |         |
|     | Apellido y Nombre: | BONAVOTA CESAR PABLO |                  |            |         |
|     | Nro. de Beneficio: | 150495728408         | GP: 00           | Documento: | 8253407 |
|     | Teléfono:          | 11111 333390         |                  |            |         |
|     | Solicitante:       | Afiliado             | O Familiar       |            |         |

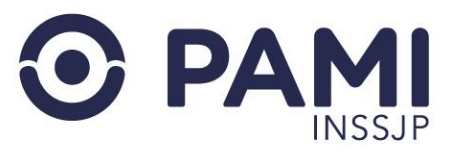

#### **DATOS DE EMISIÓN**

En este apartado, indicá el motivo de emisión de la orden de prestación. A partir del motivo de emisión, **se habilitarán distintos campos adicionales que deberán completarse**. Asimismo, los motivos de emisión, también dependerán de las características del afiliado /a seleccionado.

| A No es seguro sii.pami.ar/pa | ami_re/OP/op_cargas_solicitud_php?ygap_bistorial=resat |         |
|-------------------------------|--------------------------------------------------------|---------|
|                               | AFILIADO SIN ASIGNACION                                |         |
|                               | AMPARO JUDICIAL                                        |         |
| Apellido y Nombre:            | CHEQUEATE EN CASA                                      |         |
| *                             | DERIVACION POR ACTO DISPOSITIVO                        |         |
| bonavota cesar                | ELEMENTOS DE AYUDA TECNICA                             |         |
| Apellido y Nombre:            | ELEMENTOS DE FISIATRIA                                 |         |
|                               | EXCEDENCIAS TRASPLANTES - SUTOT                        |         |
| Nro. de Beneficio:            | EISIATRIA X REHABILITACION                             | 2252407 |
|                               | HIGADO SANO                                            | 0200407 |
| * Teléfono:                   | INTERNACION DOMICILIARIA INTEGRAL - IDI                |         |
|                               | MEDICAMENTOS DE ALTO COSTO DE INTERNACION              |         |
| * Solicitante:                | MODULOS QUIRURGICOS II NIVEL                           |         |
|                               |                                                        |         |
|                               | NIVEL II MODULADO UGL JUJUY                            |         |
| DATOS DE EMISION              | PACIENTE EN TRANSITO                                   |         |
|                               | PRACTICAS CON AUTORIZACION                             |         |
| * Motivo de emisión:          | Seleccione 🗸                                           |         |
|                               |                                                        |         |

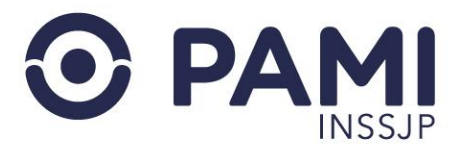

#### **DATOS DEL PRESTADOR**

El sistema te permite buscar por los siguientes criterios: Nombre Prestador, Nro. SAP, o Nro. CUIT.

Una vez seleccionado el criterio de búsqueda y completados los datos correspondientes, hacé clic en el siguiente icono Q

Automáticamente, el sistema mostrará los resultados que coincidan con el criterio seleccionado.

En caso de que el prestador posea más de una boca de atención, seleccioná la boca de atención correspondiente.

| DATOS DEL PRESTADOR   |                                |                     |                          |       |            |                 |
|-----------------------|--------------------------------|---------------------|--------------------------|-------|------------|-----------------|
| Razon Social:         | O SAP                          | O CUIT              |                          |       |            |                 |
| HOSPITAL DE CLINICAS  |                                |                     |                          |       | Q          |                 |
| Nombre del prestador: | HOSPITAL DE CLINICAS           |                     |                          |       |            |                 |
| SAP:                  | 1117                           | CUIT:               | 30 5466                  | 66656 | 1          |                 |
| * Boca de atención:   | HOSPITAL DE CLINICAS - AVDA CO | RDOBA 2351 - CAPITA | L FEDERAL - CAPITAL FEDE | RAL 🗸 | )          |                 |
| Descripción:          | HOSPITAL DE CLINICAS           |                     | CP: 1120                 | D     | ]          |                 |
| Calle:                | AVDA CORDOBA                   | Puerta:             | 2351                     |       | Piso/Dpto: |                 |
| Provincia:            | CAPITAL FEDERAL                | Dpto:               | CAPITAL FEDERAL          | ~     | Localidad: | CAPITAL FEDERAL |
|                       |                                |                     |                          |       |            |                 |

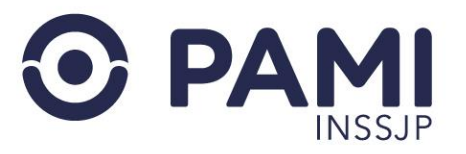

### **DATOS MÉDICOS**

#### En este apartado, completá Diagnóstico y la Modalidad de Atención.

La búsqueda del diagnóstico está clasificada a bajo el nomenclador CIE-10 y podés buscarla por descripción y/o número.

| DATOS MEDICOS          |                                                                          |   |
|------------------------|--------------------------------------------------------------------------|---|
| Diagnóstico:           | ACCIDENTE VASCULAR ENCEFALICO AGUDO, NO ESPECIFICADO COMO HEMORRAGICO NI | Q |
| Modalidad de atención: | AMBULATORIO 🗸                                                            |   |
| Práctica/Insumo:       | CONSULTA ESPECIALISTA EN CARDIOLOGIA                                     | Q |
| Agregar                | 420112 CONSULTA ESPECIALISTA EN CARDIOLOGIA - 6 CONSULTA ESPECIALISTA    |   |
|                        | 1                                                                        |   |

La modalidad de atención podrá ser Ambulatorio/Internación.

| DATOS MEDICOS                                                    |                                            |                                          |
|------------------------------------------------------------------|--------------------------------------------|------------------------------------------|
| <ul> <li>Diagnóstico:</li> <li>Modalidad de atención:</li> </ul> | ACCIDENTE VASC<br>Seleccione<br>Seleccione | Seleccione<br>AMBULATORIO<br>INTERNACION |
| DOCUMENTACIÓN                                                    | INTERNACION                                |                                          |

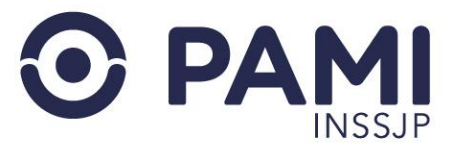

Luego, hacé clic en el botón Agregar. El sistema incorporará la práctica solicitada.

| DATOS MEDICOS           |                                      |                                     |          |              |             |          |
|-------------------------|--------------------------------------|-------------------------------------|----------|--------------|-------------|----------|
| * Diagnóstico:          | ACCIDENTE VASCULAR ENCEFALICO AGUDO, | NO ESPECIFICADO COMO HEMORRAGICO NI | Q        |              |             |          |
| * Modalidad de atenciór | AMBULATORIO                          | ~                                   |          |              |             |          |
| * Práctica/Insumo:      |                                      |                                     | Q        |              |             |          |
| Agregar                 |                                      |                                     |          |              |             |          |
| CÓDIGO                  | PRÁCTICA/INSUMO                      | MÓDULO                              | CANTIDAD | CANT. VIAJES | MONTO TOTAL | ELIMINAR |
| 420112                  | CONSULTA ESPECIALISTA EN CARDIOLOGIA | 6 - CONSULTA ESPECIALISTA           | 1        |              |             | ×        |
|                         |                                      |                                     |          |              |             |          |

Desde la columna cantidad, podés indicar la cantidad de prácticas requeridas.

Si la práctica seleccionada no fue la correcta, podés eliminarla haciendo clic en el siguiente icono 🗶 y el sistema automáticamente la eliminará.

| CIDENTE VASCULAR ENCEFALICO AGUDO, NO ESPECIFIC<br>IBULATORIO | CADO COMO HEMORRAGICO NI Q                                                                                        |                                                                                                    |                                                                                                    |                                                                                                    |                                                                                                    |
|---------------------------------------------------------------|----------------------------------------------------------------------------------------------------|----------------------------------------------------------------------------------------------------|----------------------------------------------------------------------------------------------------|----------------------------------------------------------------------------------------------------|----------------------------------------------------------------------------------------------------|
| ABULATORIO V                                                  | ٩                                                                                                    |                                                                                                    |                                                                                                    |                                                                                                    |                                                                                                    |
|                                                               | ٩                                                                                                    |                                                                                                    |                                                                                                    |                                                                                                    |                                                                                                    |
|                                                               |                                                                                                    |                                                                                                    |                                                                                                    |                                                                                                    |                                                                                                    |
|                                                               |                                                                                                    |                                                                                                    |                                                                                                    |                                                                                                    |                                                                                                    |
| PRÁCTICA/INSUMO                                               | MÓDULO                                                                                                    | CANTID                                                                                                    | AD CANT. VIAJES                                                                                                    | MONTO TOTAL                                                                                                    | ELIMINAR                                                                                                    |
| IA AXIAL COMPUTADA TIROIDEA (HASTA 32 PISTAS)                 | 24 - TOMOGRAFIA AXIAL COMPUTADA                                                                                   | A 1                                                                                                    |                                                                                                    |                                                                                                    | ×                                                                                                    |
| ECIALISTA EN CIRUGIA (GENERAL O DE ESPECIALIDAD)              | 6 - CONSULTA ESPECIALISTA                                                                                         | 1                                                                                                    |                                                                                                    |                                                                                                    | ×                                                                                                    |
|                                                               | PRÁCTICA/INSUMO<br>AAXIAL COMPUTADA TIROIDEA (HASTA 32 PISTAS)<br>CIALISTA EN CIRUGIA (GENERAL O DE ESPECIALIDAD) | PRÁCTICA/INSUMO         MÓDULO           AAXIAL COMPUTADA TIROIDEA (HASTA 32 PISTAS)         24 - TOMOGRAFIA AXIAL COMPUTADI           CIALISTA EN CIRUIGIA (GENERAL O DE ESPECIALIDAD)         8 - CONSULTA ESPECIALISTA | PRÁCTICA/INSUMO         MÓDULO         CANTIDA           AAXIAL COMPUTADA TIROIDEA (HASTA 32 PISTAS)         24 - TOMOGRAFIA AXIAL COMPUTADA         1           CIALISTA EN CIRUIGIA (GENERAL O DE ESPECIALIDAD)         8 - CONSULTA ESPECIALISTA         1 | PRÁCTICAJINSUMO         MÓDULO         CANTIDAD         CANT. VIAJES           AAXIAL COMPUTADA TIROIDEA (HASTA 32 PISTAS)         24 - TOMOGRAFIAAXIAL COMPUTADA         1 | PRÁCTICA/INSUMO         MÓDULO         CANTIDAD         CANT. VIAJES         MONTO TOTAL           AAXIAL COMPUTADA TIROIDEA (HASTA 32 PISTAS)         24 - TOMOGRAFIA AXIAL COMPUTADA         1 |

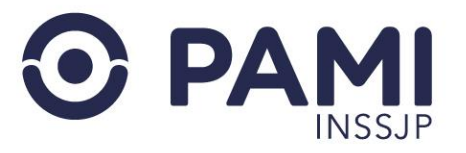

### DOCUMENTACIÓN

A continuación, dirigite al final de la pantalla y en la sección **Documentación** desplegá el menú **Tipo de documentación**. Como podés ver, algunos documentos son de carga obligatoria y otros son opcionales.

**IMPORTANTE**: El sistema no te va a permitir avanzar con el circuito de la prestación hasta que termines de adjuntar toda la documentación obligatoria.

| DOCUMENTACIÓN          |            |   |            |  |
|------------------------|------------|---|------------|--|
| Tipo de documentación: | Seleccione | * | Examinar 🛓 |  |
| Agregar                |            |   |            |  |

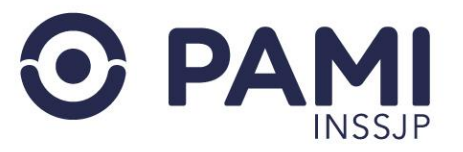

Seleccioná un tipo de documento y luego hacé clic en el botón EXAMINAR.

| DOCUMENTACIÓN          |                    |   |            |
|------------------------|--------------------|---|------------|
| Tipo de documentación: | OTRA DOCUMENTACION | ~ | Examinar 🕹 |
| Agregar                |                    |   |            |

Elegí el archivo y hacé clic en el botón **ABRIR**.

|                                 |                       | incono           |          |  |
|---------------------------------|-----------------------|------------------|----------|--|
| rganizar 🔻 Nueva carpeta        | 8==                   | • 💷 🕑 💼          |          |  |
| Escritorio 🖈 ^ Nombre           | Fecha de modificación | Тіро             |          |  |
| - Descargas * Proyectos         | 06/07/2022 7:29       | Carpeta de archi |          |  |
| 🗄 Documentos 🖈 👩 AnyConnect     | 11/07/2022 11:15      | Acceso directo   |          |  |
| 📰 Imágenes 💉 🤱 Berte            | 04/05/2022 12:13      | Acceso directo   |          |  |
| Edición 10                      | 04/05/2022 12:12      | Acceso directo   |          |  |
| Editables                       | odf 17/08/2022 7:30   | Documento Ado    |          |  |
| Finalizados                     | 12/07/2022 11:22      | Acceso directo   |          |  |
| Partes y Licencia               |                       | ~                | EXAMINAR |  |
| OneDrive                        |                       |                  |          |  |
| 💻 Este equipo                   |                       | CHIVO            |          |  |
| 🐊 Red 🗸 <                       |                       | A.   •           |          |  |
| Nombre de archivo: INFORME GARC | IA IOSE.ndf           | Abrir            |          |  |

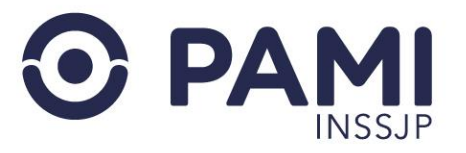

El documento quedará adjuntado a la solicitud.

| Tipo de documentación: | Seleccione            | ~                  | Examinar 🛓 |         |
|------------------------|-----------------------|--------------------|------------|---------|
|                        |                       |                    |            |         |
| Agregar                |                       |                    |            |         |
| Agregar                | TIPO DE DOCUMENTACIÓN | NOMBRE DEL ARCHIVO | USUARIO    | ACCIONE |

Podés repetir el mismo procedimiento para adjuntar otros documentos.

Por otra parte, si querés visualizar el documento cargado podés hacer clic en el botón 🗋 Para eliminar el documento, hacé clic en el botón 💥 .

| FECHA DE CARGA | TIPO DE DOCUMENTACIÓN | NOMBRE DEL ARCHIVO  | USUARIO | ACCIONES |
|----------------|-----------------------|---------------------|---------|----------|
| 08/02/2023     | OTRA DOCUMENTACION    | Minuta 6.2.2023.pdf | U56633  | 🗋 🗙      |
|                |                       |                     |         |          |

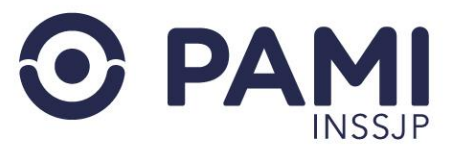

## **GENERACIÓN DE ORDEN DE PRESTACIÓN**

Al finalizar la carga de todos los datos, hacé clic en el botón Generar.

| CARGA DE SOL      | CARGA DE SOLICITUD DE ORDEN DE PRESTACIÓN |                      |                  |            |  |  |  |
|-------------------|-------------------------------------------|----------------------|------------------|------------|--|--|--|
| GENERAR<br>VOLVER | GENERAR                                   |                      |                  |            |  |  |  |
| <u> </u>          |                                           |                      |                  |            |  |  |  |
|                   | DATOS PRINCIPALES                         |                      |                  |            |  |  |  |
|                   | * Fecha de emisión:                       | 26/04/2023           |                  |            |  |  |  |
|                   | * Prestación realizada:                   | NO                   |                  |            |  |  |  |
|                   | DATOS DEL AFILIADO                        |                      |                  |            |  |  |  |
|                   | Apellido y Nombre:                        | O Documento          | O Nro. Beneficio | 0 (Cham    |  |  |  |
|                   | * bonavota cesar                          |                      |                  | Q          |  |  |  |
|                   | Apellido y Nombre:                        | BONAVOTA CESAR PABLO |                  |            |  |  |  |
|                   | Nro. de Beneficio:                        | 150495728408         | GP: 00           | Documento: |  |  |  |
|                   | * Teléfono:                               | 34567 111111         |                  | -          |  |  |  |
|                   | * Solicitante:                            | Afiliado             | O Familiar       |            |  |  |  |

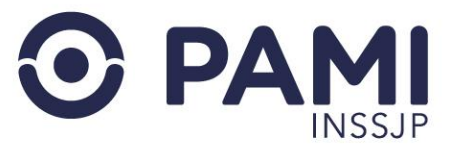

Si la práctica no requiere autorización, la misma pasará al estado Generada.

Otros estados que puede tomar la solicitud:

- PENDIENTE DE AUTORIZACION UGL
- PENDIENTE DE AUTORIZACION MEDICO UGL
- PENDIENTE DE COORDINACION MEDICO UGL
- PENDIENTE DE AUTORIZACION NIVEL CENTRAL